WWW.PARTIZAN.GLOBAL 2019

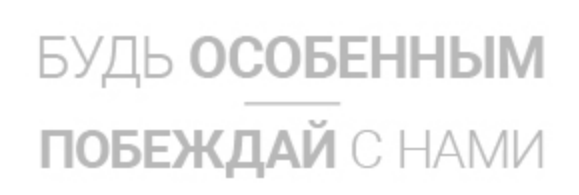

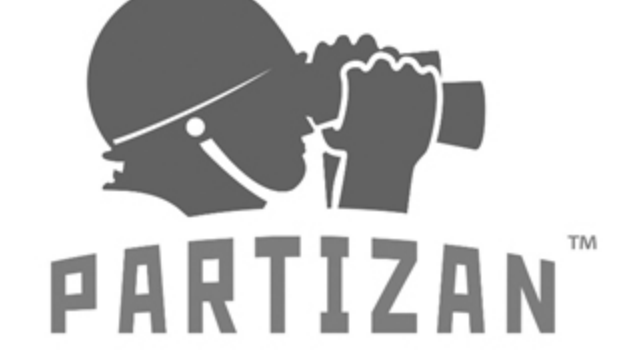

# Краткая инструкция к видеорегистраторам PRO серии

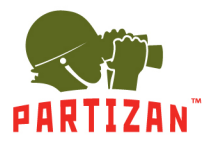

## Краткая инструкция к видеорегистратору Partizan PRO серии

Данная инструкция является кратким руководством по настройке, установке параметров видеорегистратора Partizan PRO серии и начала работы с устройством.

#### Содержание:

- 1. Подготовка к работе стр. 2
- 2. Начало работы, основные шаги стр. 3
- 3. Главное меню / Main Menu стр. 8
- 4. Раздел OPERATION стр. 9
- 5. Раздел INFO стр. 11
- 6. Раздел CONFIG стр. 16
- 7. Режим PTZ стр. 22
- 8. Режим Color Setting стр. 23
- 9. Режим Search стр. 24
- 10. Режим Record стр. 25
- 11. Режим IP Channel стр. 26
- 12. Режим Channel Reset стр. 27
- 13. Нижняя панель инструментов стр. 28

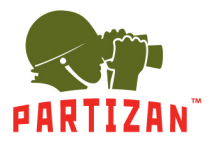

## 1. Подготовка к работе

- 1. Извлеките устройство из коробки. Снимите верхнюю крышку, открутив два винта с помощью отвертки со шлицом Phillips Ph2 (монтажная отвертка в комплект не входит).
- 2. Закрепите диски HDD/SSD на поперечную монтажную планку. Максимальное число SATA дисков до 8 шт.
- 3. Подключите установленные диски HDD/SSD с помощью кабелей SATA к портам на плате видеорегистратора.
- 4. Закройте верхнюю крышку и зафиксируйте ее двумя винтами.
- 5. Подсоедините мышь к USB порту
- 6. Подключите сетевой кабель к LAN порту
- 7. Подсоедините монитор к порту VGA или к HDMI-1 (HDMI-2)
- 8. Подсоедините кабель электропитания 250V/10А к разъему видеорегистратора

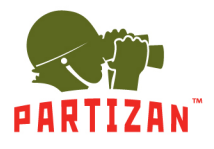

## 2. Начало работы

Включите вилку кабеля электропитания 250V/10А в розетку и нажмите кнопку ВКЛ/ВЫКЛ на задней части устройства. На экране монитора дождитесь появления меню «Мастера запуска» - Startup Wizard.

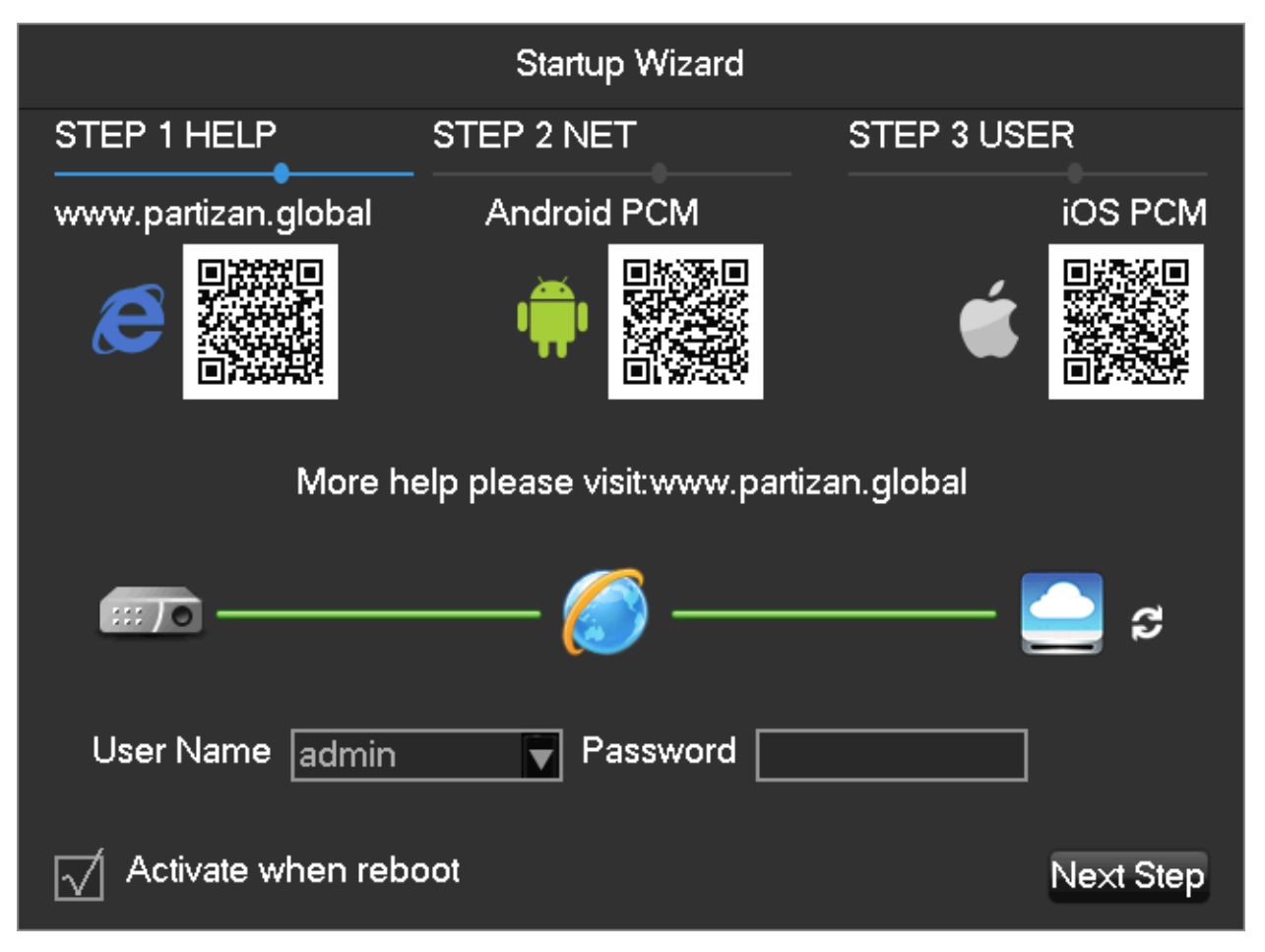

Осторожно! Соблюдайте правила техники безопасности при работе с электрической сетью 220 В.

#### Шаг 1 – Step 1 HELP

На экранной клавиатуре мышкой в поле «Имя пользователя» введите **admin**. Пароль (по умолчанию) – **admin**. Затем нажмите Next Step.

**Примечание**. Если вы не нуждаетесь в «Мастере запуска» и при включении устройства желаете сразу перейти к рабочему экрану квадратера, то снимите галочку с поля «Активировать при загрузке».

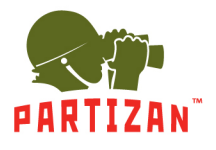

#### Шаг 2 – Step 2 NET

Настройка параметров сети. Необходимо сконфигурировать сеть, введя числовые данные во все поля – IP адрес/Маска подсети/Шлюз/DNS1/DNS2.

QR-код Partizan MAC. Служит для быстрого добавления видеорегистратора в смартфон/планшет после сканирования QR кода мобильным устройством.

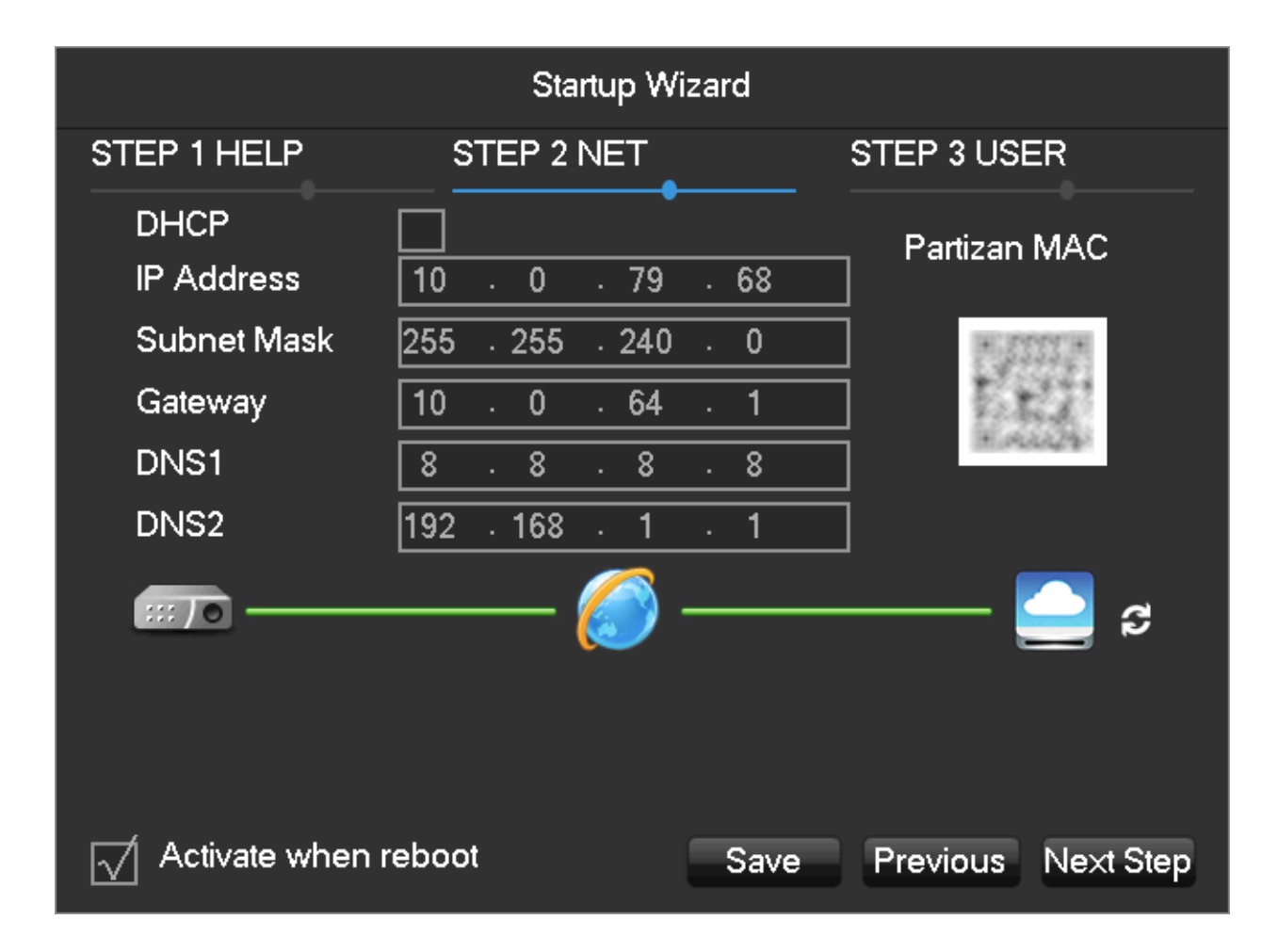

После ввода параметров сети жмем «Сохранить» и «Далее».

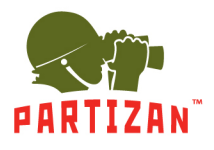

### Шаг 3 – Step 3 USER

Добавление пользователей или групп. С помощью «Мастера» можно управлять пользователями и группами пользователей, назначая им права. В этом меню также можно задать новый пароль, выбрав опцию Modify Password (Изменить пароль).

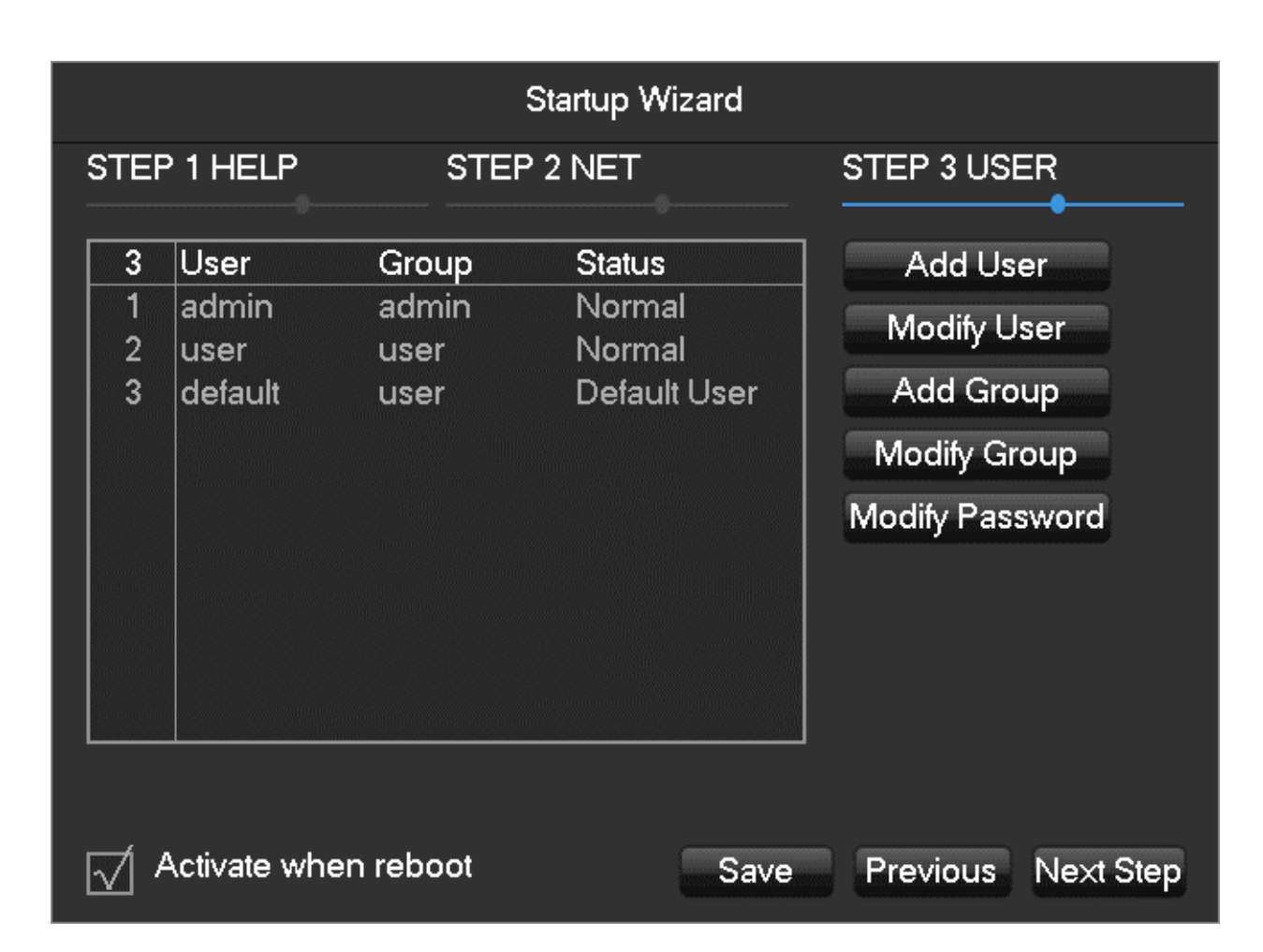

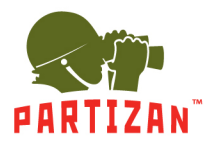

Назначаем права новому пользователю. Если в предыдущем меню «Мастера» была выбрана опция Add User (Добавить пользователя), то администратор может назначить права. В этом меню можно задать новый пароль, выбрав опцию Password.

|            | Add                | d User                 |
|------------|--------------------|------------------------|
| Name       |                    | Reusable               |
| Password   |                    | Confirm                |
| Memo       |                    |                        |
| Group      | admin 🔽            |                        |
| 127 🗌 A    | uthority           |                        |
| 1 🗹 C      | ontrol Panel       |                        |
| 🛛 🛛 2 🖂 SI | hutdown the device |                        |
| 🛛 🛛 3 🖂 M  | onitor             |                        |
| 4 🖂 I      | Monitor_CH01       |                        |
| 5 🖂 1      | Monitor_CH02       |                        |
| 6 🗖 1      | Monitor CH03       |                        |
|            |                    |                        |
| 🛛 🍽 PageU  | p 🖻 PageDown 🕞 Ena | able/Disable Authority |
|            |                    |                        |
|            |                    |                        |
|            | ОК                 | Cancel                 |
|            |                    |                        |

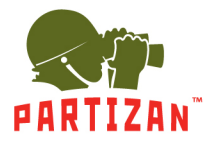

#### Шаг 4 – Step 4 SMART

Работа со SMART-функциями. Назначаются на любой из 32 каналов. Можно выключить SMART (None), либо активировать интеллектуальные режимы – автоматическое определение лиц (Face) и обнаружение проникновений в заданную зону (Perimeter). Причем, режим Face можно включить только в одном канале, а режим Perimeter может быть задан не более чем для двух каналов.

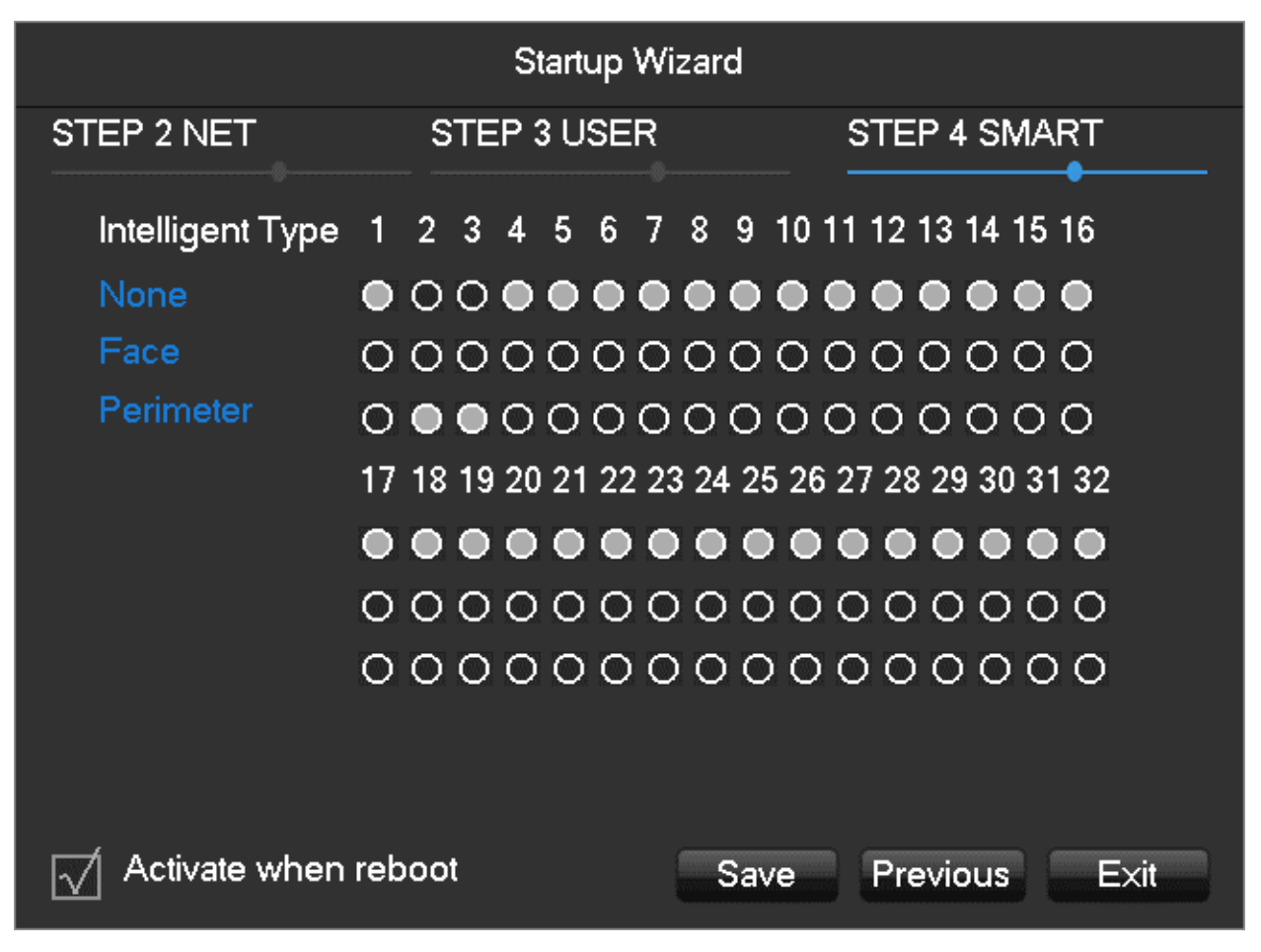

Для завершения работы с «Мастером запуска» нажмите Exit (Выход).

**Примечание**. На один и тот же канал можно назначить только один тип SMART – либо «Определение лиц» (Face), либо «Пересечение периметра» (Perimeter). Активировать оба типа SMART в одном канале невозможно!

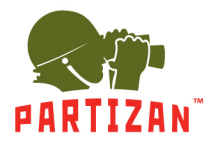

## 3. Главное меню – Main Menu

Для вызова Main Menu (Главного меню) необходимо щелкнуть правой клавишей мыши в любом месте рабочего экрана квадратера. Появится мини-окно Быстрого доступа к режимам и функциям устройства. Наводим курсор на Main Menu и щелкаем левой клавишей мыши.

| លិ          | Main Menu     |
|-------------|---------------|
| -           | P/T/Z         |
| Ð           | Color Setting |
| Q           | Search        |
| Þ           | Record        |
| -           | IP Channel    |
| -<br>-<br>- | Channel Reset |

«Главное меню» состоит из трех основных разделов:

- OPERATION (Действия)
- INFO (Информация)
- CONFIG (Настройки)

|        |          |         | MAIN     | MENU    |          |     |  |
|--------|----------|---------|----------|---------|----------|-----|--|
| OPER   | ATION    |         |          |         |          |     |  |
|        |          |         |          |         |          |     |  |
|        | SEARCH   | BACKUP  | SHUTDOWN |         |          |     |  |
|        |          |         |          |         |          |     |  |
| INFO   |          |         |          |         |          |     |  |
|        | <u> </u> |         | <b>I</b> |         |          |     |  |
|        | SYSTEM   | EVENT   | NET      | LOG     |          |     |  |
| $\geq$ |          |         |          |         |          |     |  |
| CONF   | IG       |         |          |         |          |     |  |
|        |          | 5       |          | Ś       | <b>L</b> |     |  |
|        | CHANNEL  | NETWORK | EVENT    | STORAGE | SYSTEM   | APP |  |
|        |          |         |          |         |          |     |  |

**Примечание**. При наведении курсора мыши на ярлык «Главного меню» снизу появляется информация о назначении инструмента. Для выхода из «Главного меню» или раздела достаточно сделать щелчок правой клавишей мыши в любом месте экрана.

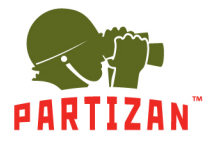

## 4. Раздел OPERATION

Раздел OPERATION (Действия) содержит в себе инструменты:

- SEARCH (Поиск)
- BACKUP (Восстановление)
- SHUTDOWN (Выключение)

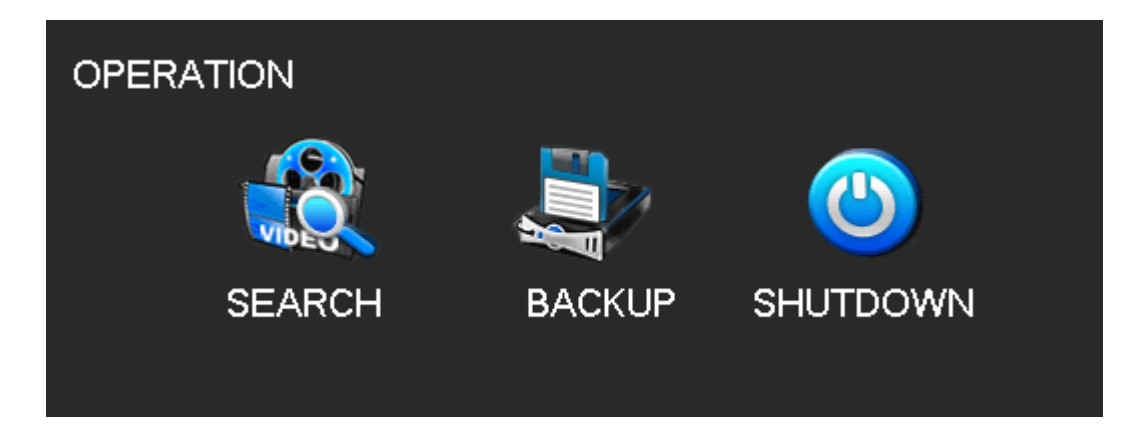

#### Интерфейс окна SEARCH

На верхней строке отображаются режимы просмотра видео – Normal, Event, Tag, SMART, External, Face (Обычный, Событие, Тег, SMART, Датчик, Лицо).

Центральная часть – рабочий экран квадратера.

Сверху справа – Календарь (с архивными видеозаписями)

Снизу – временная шкала архивной видеозаписи (Time Line).

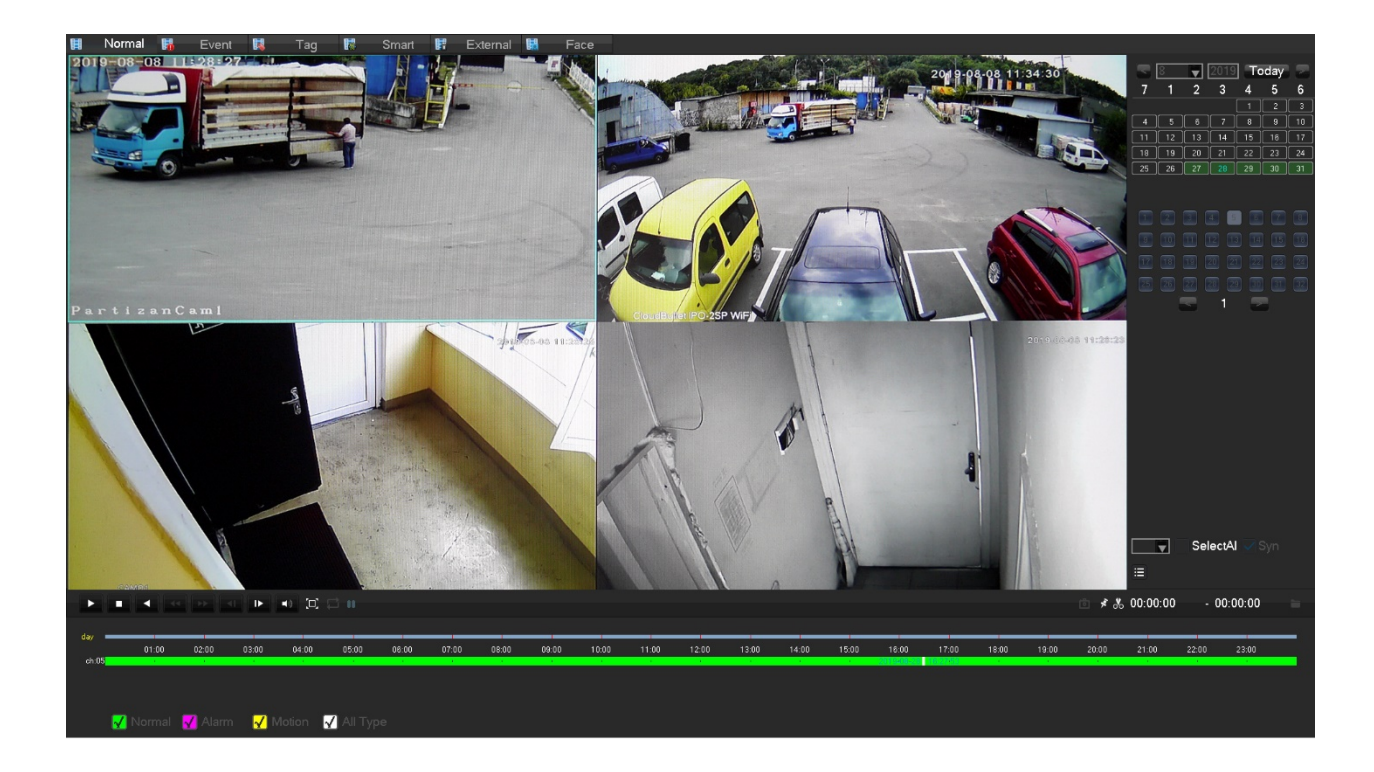

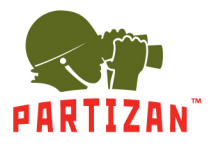

#### Инструмент BACKUP

Инструмент BACKUP предназначен для работы с видео, сохраненного на внешних носителях – USB Flash/HDD/SSD. Чтобы найти эти диски нужно кликнуть мышкой на кнопке Detect (Определить).

|   |                  |                  | BACKUP                |    |
|---|------------------|------------------|-----------------------|----|
| 1 | Name(Type)       | Free/Total       | Device Status         |    |
| 1 | Sda4(USB DISK)   | 3.62 GB/7.25 GB  | Normal                |    |
|   |                  |                  |                       |    |
| K | PageUp ⊳PageDown | Select/Cancel ba | ackup device or file. |    |
|   | Detect Backup    | Erase            | Stop                  | OK |

#### Инструмент SHUTDOWN

Инструмент Shutdown (Выключение) позволяет выполнить одну из трех операций - выйти из «Главного меню» (Menu Logout), выключить видеорегистратор (Shutdown) или перезагрузить его (System Reboot).

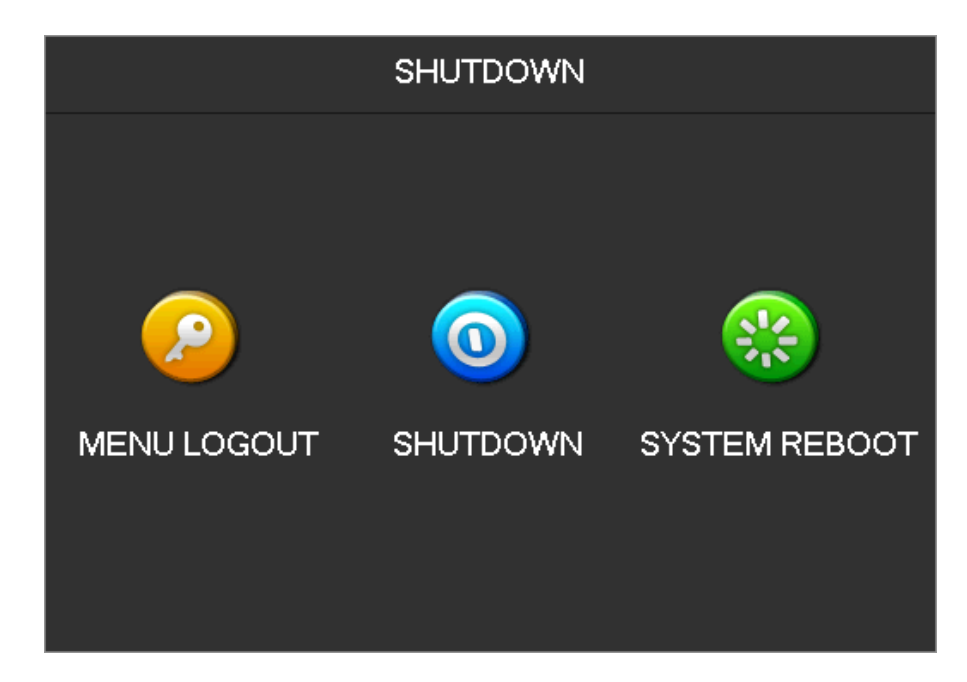

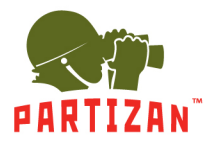

## 5. Раздел INFO

Раздел INFO (Информация) содержит в себе инструменты:

- SYSTEM (Сведения о системе)
- EVENT (Событие)
- NET (Сеть)
- LOG (Журнал)

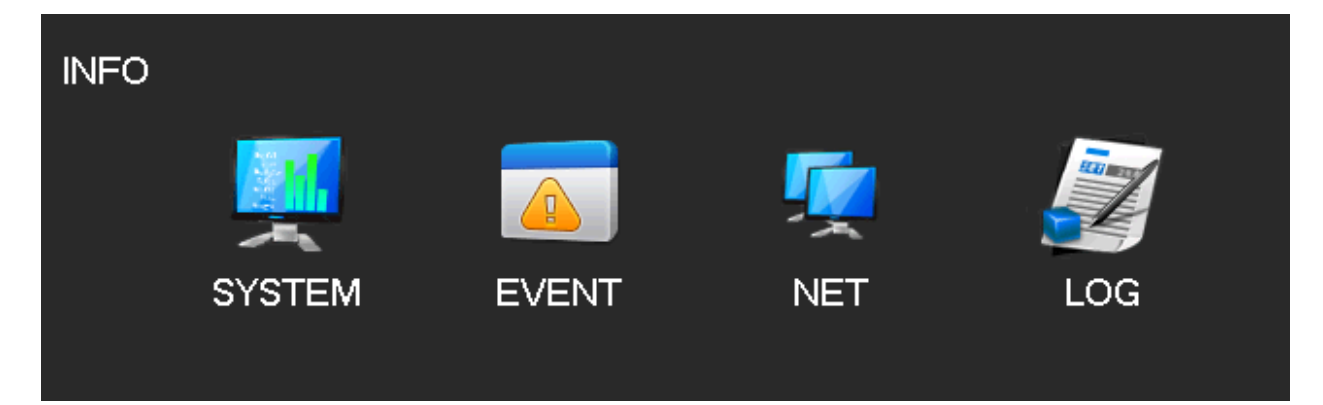

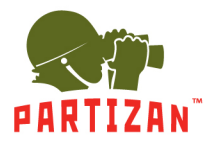

#### Инструмент SYSTEM

Здесь отображается состояние системы, статус накопителя HDD/SSD, информация о текущей версии системы.

|             |       |             | INFO        |         |        |        |
|-------------|-------|-------------|-------------|---------|--------|--------|
| I SYSTEM    |       | EVENT 🤦     | NET 🏒       | LOG     |        |        |
| HDD Manage  | 1*    | Type        | Total Space | Free    | Status |        |
|             | AI    |             | 1.81 TB     | 0.00 MB | -      |        |
| Record Time | 1*    | Read/Write  | 1.81 TB     | 0.00 MB | Normal |        |
| Version     |       |             |             |         |        |        |
|             |       |             |             |         |        |        |
|             |       |             |             |         |        |        |
|             | K Pag | eUp PageDov | wn          |         |        |        |
|             |       |             |             |         |        | Set OK |

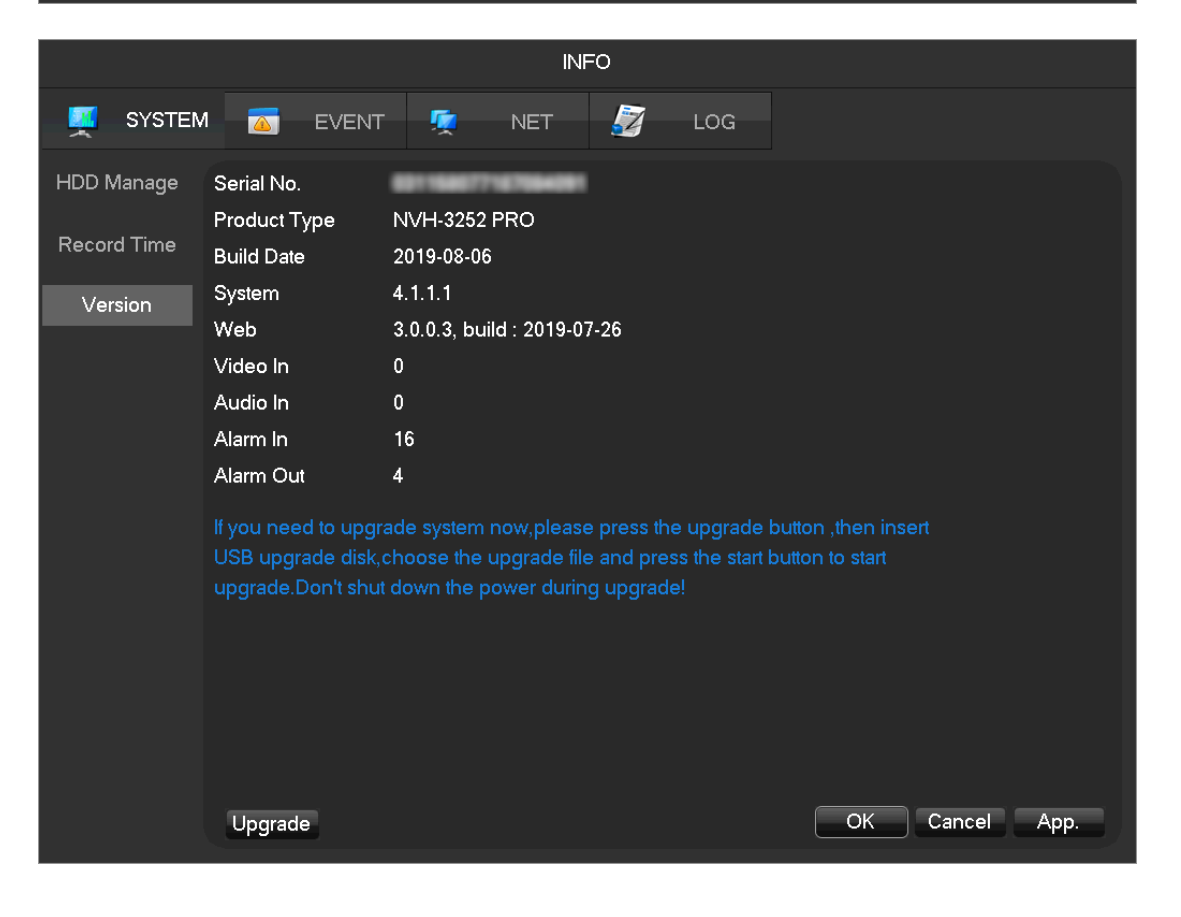

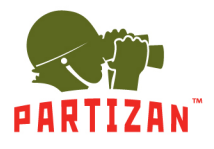

#### Инструмент EVENT

В инструменте EVENT (Событие) хранится информация о всех инцидентах – срабатывании датчиков, сетевых конфликтах и сбоях в работе видеорегистратора. Для наглядности эта информация представлена для каждого канала.

|              |            |                   |                         |         |         |         | IN        | FO       |          |         |          |              |          |          |              |           |           |     |  |  |
|--------------|------------|-------------------|-------------------------|---------|---------|---------|-----------|----------|----------|---------|----------|--------------|----------|----------|--------------|-----------|-----------|-----|--|--|
| SYSTEM       | EVENT      |                   | 5                       |         | ٢       | IET     |           |          | Z        |         | L        | ЭG           |          |          |              |           |           |     |  |  |
| Alarm Status |            |                   |                         |         |         |         |           |          |          |         |          |              |          |          |              |           |           |     |  |  |
|              |            |                   |                         |         |         |         |           |          |          |         |          |              |          |          |              |           |           |     |  |  |
|              | Alarm In   |                   | 2                       | 3       | 4       | 5       | ഭി        | 7        | R        | 9       | 10       | 111          | 12       | 13       | 14           | 15        | 16        | 1   |  |  |
|              |            |                   | 18                      | 19      | 20      | 21      | 22        | <br>[23] | 24       | 25      | 26       | 27           | 28       | 29       | <u> </u>     | 31        | 32        |     |  |  |
|              | Video Lost | 1                 | 2                       | 3       | 4       | 5       | 6         | 7        | 8        | 9       | 10       | 11           | 12       | 13       | 14           | 15        | 16        | Į   |  |  |
|              |            | 17                | 18                      | 19      | 20      | 21      | 22        | 23       | 24       | 25      | 26       | 27           | 28       | 29       | 30           | 31        | 32        |     |  |  |
|              | Mask       | <u>ן ו</u><br>וכר | 2<br>18                 | 3<br>19 | 4<br>20 | 5<br>21 | 6<br>[22] | /<br> 23 | 8<br>124 | 9<br>25 | 10<br>26 | 11<br>  27   | 12<br>28 | 13<br>29 | [14]<br>[30] | 15<br> २1 | 16<br> 22 |     |  |  |
|              | Motion     |                   | 2                       | 3       | 4       | 5       | 6         | [7]      | 8        | 9       | 10       | <u> </u>  11 | 12       | 13       | 14           | 15        | 16        | ļ   |  |  |
|              | ĺ          | 17                | 18                      | 19      | 20      | 21      | 22        | 23       | 24       | 25      | 26       | 27           | 28       | 29       | 30           | 31        | 32        | ) į |  |  |
|              | Network    |                   | $\overline{\mathbf{A}}$ |         |         |         |           |          |          |         |          |              |          |          |              |           |           |     |  |  |
|              |            |                   |                         |         |         |         |           |          |          |         |          |              |          |          |              |           |           |     |  |  |
|              |            |                   |                         |         |         |         |           |          |          |         |          |              |          |          |              |           |           |     |  |  |
|              |            |                   |                         |         |         |         |           |          |          |         |          |              |          |          |              |           |           |     |  |  |
|              |            |                   |                         |         |         |         |           |          |          |         |          |              |          |          |              |           |           |     |  |  |
|              |            |                   |                         |         |         |         |           |          |          |         |          |              |          |          |              |           |           |     |  |  |
|              |            |                   |                         |         |         |         |           |          |          |         |          |              |          |          |              |           |           |     |  |  |

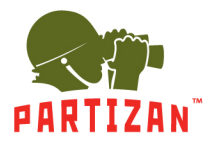

### Инструмент NET

Здесь на каждом канале (от 1 до 32) графически отображается сетевая активность – график текущего трафика с указанием битрейта видеопотока.

|             |                                                                                     |                                                                    |                                                                  | INF  | =O    |              |  |
|-------------|-------------------------------------------------------------------------------------|--------------------------------------------------------------------|------------------------------------------------------------------|------|-------|--------------|--|
| SYSTEM      |                                                                                     | EVENT                                                              | <b>I</b>                                                         | NET  | 🗾 LOG |              |  |
| BPS         |                                                                                     |                                                                    |                                                                  |      |       |              |  |
| Online User | Channel                                                                             | Kb/S                                                               | MB/H                                                             | Wave |       |              |  |
|             | 1<br>2<br>3<br>4<br>5<br>6<br>7<br>8<br>9<br>10<br>11<br>12<br>13<br>14<br>15<br>16 | 0<br>0<br>995<br>0<br>0<br>1852<br>1691<br>0<br>0<br>0<br>0<br>748 | 0<br>0<br>452<br>0<br>0<br>809<br>754<br>0<br>0<br>0<br>0<br>351 |      |       | Back Next OK |  |

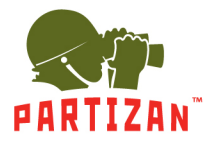

#### Инструмент LOG

В «Журнале» ведется запись действий всех пользователей (включая Администратора), а также информация по тревогам, изменении в конфигурации устройства, настройкам и т.д. Для просмотра этих событий можно выбрать параметры в поле Туре (Тип), Start Time (Начальное время) и End Time (Конец).

|        |            |                                      | IN                    | F0         |             |       |    |
|--------|------------|--------------------------------------|-----------------------|------------|-------------|-------|----|
| SYSTEM | Л          | EVENT 🤦                              | NET                   | 2          | LOG         |       |    |
| Log    |            |                                      |                       |            |             |       |    |
|        | Туре       | All                                  |                       |            |             |       |    |
|        | Start Time | 2019 - 09 - 13                       | 00:00:00              |            |             |       |    |
|        | End Time   | 2019 - 09 - 14                       | 00:00:00              |            |             | Searc | h  |
|        | 1024 Lo    | og Time                              | Event                 |            |             |       |    |
|        | 867 2019   | 9-09-13 16:01:30                     | <admin>User</admin>   | Logout     |             |       |    |
|        | 868 2019   | 9-09-13 16:01:37                     | Playback [ch5         | 2019-08-28 | 3 11:00:00] |       |    |
|        | 869 2019   | 9-09-13 16:01:38                     | <admin>User</admin>   | Login      |             |       |    |
|        | 870 2019   | 9-09-13 16:01:39                     | <admin>User</admin>   | Login      |             |       |    |
|        | 871 2019   | 9-09-13 16:01:39                     | <admin>User</admin>   | Login      |             |       |    |
|        | 872 2019   | 9-09-13 16:01:51                     | <admin>User</admin>   | Logout     |             |       |    |
|        | 873 2019   | 9-09-13 16:01:51                     | <admin>User</admin>   | Logout     |             |       |    |
|        | 874 2019   | 9-09-13 16:01:51                     | <admin>User</admin>   | Logout     |             |       |    |
|        | 076 2013   | 9-09-13 16:01:59                     | <admin>User</admin>   | Login      |             |       |    |
|        | 070 2013   | 9-09-13 10.02.00<br>0 00 12 16:02:00 | <admin>User</admin>   | Login      |             |       |    |
|        | 878 2013   | 9-09-13 10.02.00<br>9-09-13 16:02:00 |                       | Logout     |             |       |    |
|        | 870 2013   | 9-09-13 10.02.11<br>9-09-13 16:02:11 | <admin>User</admin>   | Logout     |             |       |    |
|        | 880 2010   | 9-09-13 16:02:12<br>9-09-13 16:02:12 | <admin>l lser</admin> | Logout     |             |       |    |
|        | 881 2019   | 9-09-13 16:02:12<br>9-09-13 16:02:20 | <admin>User</admin>   | Logia      |             |       |    |
|        | 🗧 PageUj   | p 🗋 PaqeDowr                         |                       |            |             |       |    |
|        |            |                                      |                       |            |             |       |    |
|        |            |                                      |                       |            |             |       |    |
|        |            |                                      |                       |            |             |       |    |
|        |            |                                      |                       |            |             | Clear | UK |
|        |            |                                      |                       |            |             |       |    |

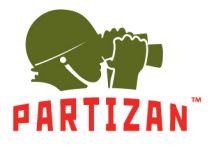

## 6. Раздел CONFIG

Раздел CONFIG (Настройки) содержит в себе инструменты:

- CHANNEL (Канал)
- NETWORK (Сеть)
- EVENT (Событие)
- STORAGE (Накопитель HDD/SSD)
- SYSTEM (Система)
- АРР (Дополнительные возможности)

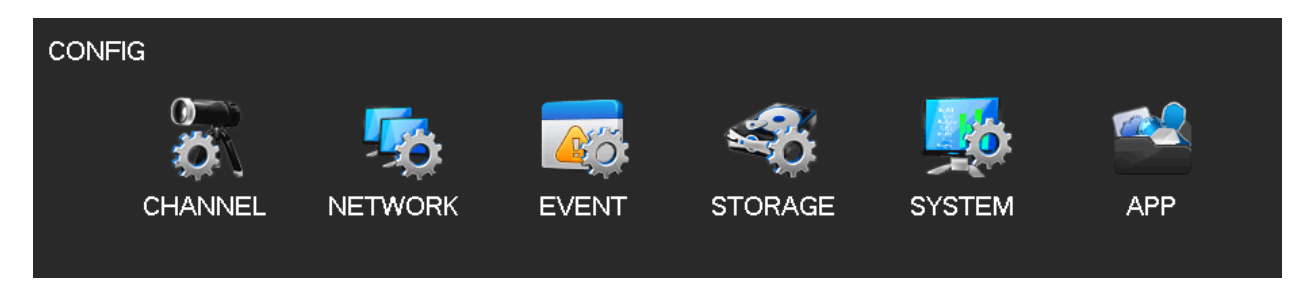

#### Инструмент CHANNEL

Инструмент CHANNEL используется для проверки и изменения параметров каналов – имени канала, типа, протокола, кодирования видео, управления SMART-функциями, режима работы и т.д.

|             |        |         |        | CONFIC        | G      |         |          |      |         |
|-------------|--------|---------|--------|---------------|--------|---------|----------|------|---------|
| CHANNEL     | - 🧐    | NETWORK | < 📷    | EVENT •       | 🤹 сто  | RAGE    | 🏂 SYSTE  | EM   | 😫 AP    |
| IP Channel  |        |         |        |               |        |         |          |      |         |
|             | Net    |         |        |               |        |         |          |      |         |
| Basic       |        | Add/Del | Status | IP/DoMain     | Port   | WebPort | Protocol | Edit | Advance |
|             | 01     |         |        | 10.0.79.245   | 3000   | 80      | ONVIF    |      |         |
| Encodo      |        |         |        | 10.0.79.66    | 8899   |         | ONVIF    |      |         |
| Elicode     | 03     |         |        | 10.0.79.67    | 8899   | 80      |          |      |         |
|             |        |         |        | 10.0.79.126   | 37777  | 80      | TYPE2    |      |         |
| Snapshot    | 05     |         |        | 10.0.79.205   | 8899   | 80      | ONVIF    |      |         |
|             | 06     |         |        | 10.0.79.201   | 80     | 80      | ONVIF    |      |         |
| P/T/7       | 07     |         |        | 10.0.79.202   | 80     | 80      | ONVIF    |      |         |
| 17174       | 08     |         |        | 10.0.79.203   | 80     | 80      | ONVIF    |      |         |
|             | 09     |         |        | 192.168.1.81  | 8899   | 80      | ONVIF    |      |         |
| Detect      | 10     |         |        | 192.168.1.82  | 8899   | 80      | ONVIF    |      |         |
|             | 11     |         |        | 10.0.79.79    | 80     | 80      | ONVIF    |      |         |
| Smart       | 12     |         |        | 10.0.79.134   | 80     | 80      | ONVIF    |      |         |
| Smart       | 13     |         |        | 10.0.79.204   | 80     | 80      | ONVIF    |      |         |
|             | 14     |         |        | 46.33.255.107 | 34569  | 80      | ONVIF    |      |         |
| Mode Switch | 15     |         |        | 10.0.79.12    | 34567  | 80      | TYPE5    |      |         |
|             | 16     |         |        | 10.0.79.65    | 2000   | 80      | ONVIF    |      |         |
|             | 17     |         |        | 10.0.79.244   | 80     | 80      | ONVIF    |      |         |
|             | 18     |         |        | 10.0.79.13    | 34567  | 80      | TYPE5    |      |         |
|             | Filter |         | Search | Add           | Delete | Ping    | Status   | Ope  | en UPnP |
|             |        |         |        |               |        |         |          |      |         |
|             |        |         |        |               |        |         |          |      |         |

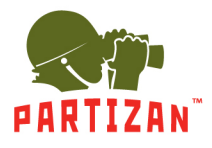

### Инструмент NETWORK

Инструмент NETWORK (Сеть) предназначен для конфигурирования сети - установки основных и дополнительных параметров.

|             |                            | CONFIG                       |
|-------------|----------------------------|------------------------------|
| CHANNE      | el 🍢 Network 🚋 eve         | ENT 🚓 STORAGE 🍒 SYSTEM 🛸 APP |
| Basic       | Network Type ethernet mode |                              |
| Advanced    | DHCP                       |                              |
| Auvanceu    | IP Address                 | 10 . 0 . 79 . 68             |
| Application | Subnet Mask                | 255 · 255 · 240 · 0          |
|             | Gateway                    | 10 . 0 . 64 . 1              |
|             | First DNS Server           | 8 . 8 . 8 . 8                |
|             | Alternate DNS Server       | 192 . 168 . 1 . 1            |
|             | MAC Address                | dittoma.ul                   |
|             |                            |                              |
|             |                            |                              |
|             |                            |                              |
|             |                            |                              |
|             |                            |                              |
|             |                            |                              |
|             |                            |                              |
|             |                            |                              |
|             |                            | Default OK Cancel App.       |

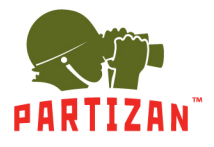

#### Инструмент EVENT

Инструмент EVENT (Событие) предназначен для управления тревожными входами/выходами, а также для установки реакций на тревожные сигналы - сделать снепшот, отправить письмо, загрузить в облачное хранилище и т.д.

|                                            |                                                                        | CON                                             | FIG          |           |            |
|--------------------------------------------|------------------------------------------------------------------------|-------------------------------------------------|--------------|-----------|------------|
| CHANNE                                     | EL 🥵 NETWORK                                                           | 👼 EVENT                                         | 🚓 storage    | SYSTEM    | APP 🔮      |
| Alarm Input<br>Alarm Output<br>Abnormality | Alarm Input Channel No.<br>Enable<br>Type<br>Process<br>Linkage Config | 1<br>√<br>Normal Op<br>Setting<br>Setting       | ven v        |           |            |
|                                            |                                                                        | Preferences Star                                | t Copy Defau | ılt OK Ca | ancel App. |
|                                            |                                                                        | CON                                             | FIG          |           |            |
| CHANNE                                     | EL 🥵 NETWORK                                                           | 🐻 EVENT                                         | 🚓 STORAGE    | SYSTEM    | 🛀 APP      |
| Alarm Input                                | Abnormal Type                                                          | Disk No Sp                                      | ace 🔽 Less   | 20 %      |            |
| Alarm Output<br>Abnormality                | Alarm Out<br>Record Channel<br>Snapshot<br>Send Email<br>Upload Cloud  | Setting Setting Setting Setting Setting Setting |              |           |            |
|                                            | Buzzer                                                                 | Sec.                                            | Defau        | ılt OK Ca | ancel App. |

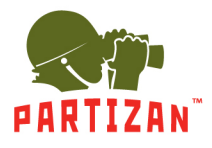

## Инструмент STORAGE

| Инструмент | STORAGE | предназн | ачен | для  | управле | ения | нак | опителями | инфс | рмации | HDD/SSD, |
|------------|---------|----------|------|------|---------|------|-----|-----------|------|--------|----------|
| установки  | режима  | записи   | И    | наст | гройки  | пла  | на  | записи    | (по  | дням   | недели). |

| CONFIG                             |                                                                                                    |                                                                 |           |           |           |  |  |  |  |
|------------------------------------|----------------------------------------------------------------------------------------------------|-----------------------------------------------------------------|-----------|-----------|-----------|--|--|--|--|
| CHANNE                             | L 🧙 NETWORK                                                                                                  | or Event                                                        | - STORAGE | SYSTEM    | APP 🗧     |  |  |  |  |
| HDD Manage<br>Basic<br>Record Plan | Record Mode<br>Record Overlay<br>Record Package<br>HDD Full<br>Channel<br>Record Redundancy<br>Pre-recording | Setting<br>0 Day<br>60 Minute<br>Overlay<br>1 - NET<br>4 Second | Copy Defa | ult OK Ca | ncel App. |  |  |  |  |

| CHANNEL OF NETWORK OF EVENT STORAGE SYSTEM AP                                                     |                      |                                               |          | 100        | NFIG        |                                                                                                   |                                                                |        |      |      |
|---------------------------------------------------------------------------------------------------|----------------------|-----------------------------------------------|----------|------------|-------------|---------------------------------------------------------------------------------------------------|----------------------------------------------------------------|--------|------|------|
| HDD Manage Channel<br>Basic Sun<br>Record Plan Mon<br>Tue<br>Wed<br>Fri<br>Sat<br>Normal MD Alarm | CHANNE               | l 🥵 Netv                                      | work 🛛 😿 | EVENT      |             | STORAGE                                                                                           | <b>5</b>                                                       | SYSTEM | ~    | APP  |
| Basic Sun Setting<br>Record Plan Tue Setting<br>Wed Setting<br>Fri Setting<br>Sat MD Alarm        | HDD Manage           | Channel                                       | 1 - NET  |            |             |                                                                                                   |                                                                |        |      |      |
|                                                                                                   | Basic<br>Record Plan | Sun<br>Mon<br>Tue<br>Wed<br>Thu<br>Fri<br>Sat | 00 06    | 12<br>I MD | 18<br>Alarm | 24<br>S<br>S<br>S<br>S<br>S<br>S<br>S<br>S<br>S<br>S<br>S<br>S<br>S<br>S<br>S<br>S<br>S<br>S<br>S | Setting<br>Setting<br>Setting<br>Setting<br>Setting<br>Setting | OK Ca  | ncel | Арр. |

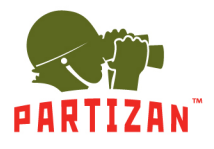

#### Инструмент SYSTEM

Инструмент SYSTEM (Система) включает в себя базовые настройки системы (установка времени, даты, языка и т.д.), темы интерфейса пользователя, выбор дисплея и разрешения экрана, работу с турами, планировщик автоматической перезагрузки, учетные записи пользователей и групп, настройки СОМ-порта (RS232) и др.

| CHANNEL NETWORK EVENT STORAGE SYSTEM APP     Basic System Time 2019 - 09 - 13 16 : 16 : 56   GUI DST Setting   GUI Date Format YYYY MM DD   Display Output Date Separator   Tour Time Format   1me Zone GMT+08:00   Maintain Language   Auto Logout 10   Default Video Standard   PAL Video Standard   PAL Video Standard   PAL Video Standard   Channel Mode Set                                                                                                    | CONFIG         |                |                         |               |         |          |        |        |      |
|----------------------------------------------------------------------------------------------------|----------------|----------------|-------------------------|---------------|---------|----------|--------|--------|------|
| BasicSystem Time2019 - 09 - 1316 : 16 : 56GUIDSTSettingDisplay OutputDate FormatYYYY MM DDDisplay OutputTime Format24-HOURTourTime ZoneGMT+08:00MaintainLanguageENGLISHAccountAuto Logout10DefaultDVR No.8Video StandardPALUpgradeSartup WizardDevice NameNVRChannel ModeSart                                                                                                    | CHANNE         | L 🧙 NETWORK    | i 🔯 Eve                 | NT 🧠          | STORAGE | <b>1</b> | SYSTEM | -      | APP  |
| GUI       DST       Setting         Date Format       YYYY MM DD         Display Output       Date Separator       Image         Tour       Time Format       24-HOUR         Time Zone       GMT+08:00       Image         Maintain       Language       ENGLISH         Account       Auto Logout       10         Default       DVR No.       8         Video Standard       PAL       Image         Association       Image       Image         RS232       Device Name       NVR | Basic          | System Time    | 2019 - 09 - 1           | 3   16 : 16 : | 56      |          |        |        |      |
| Date Format       YYYY MM DD         Display Output       Date Separator         Tour       Time Format         Time Zone       GMT+000         Maintain       Language         Account       Auto Logout         DVR No.       8         Outperade       Startup Wizard         Maintain       DVR No.         Burgerade       Startup Wizard         Outperade       Startup Wizard         Startup Wizard       NVR         Channel Mode       Set                                 | GUI            | DST            | Settin                  | g             |         |          |        |        |      |
| Display Output       Date Separator         Tour       Time Format       24-HOUR         Time Zone       GMT+08:00         Maintain       Language       ENGLISH         Account       Auto Logout       10       min.         Default       DVR No.       8       Video Standard       PAL         Upgrade       Startup Wizard       ✓       OVR       Set                                                                                                    |                | Date Format    | YYYY MM DC              |               |         |          |        |        |      |
| Tour       Time Format       24-HOUR         Time Zone       GMT+08:00         Maintain       Language       ENGLISH         Account       Auto Logout       10         Default       DVR No.       8         Video Standard       PAL         Vpgrade       Startup Wizard         Device Name       NVR         Channel Mode       Set                                                                                                    | Display Output | Date Separator | -                       |               |         |          |        |        |      |
| Maintain       Time Zone       GMT+08:00         Maintain       Language       ENGLISH         Account       Auto Logout       10       min.         Default       DVR No.       8         Upgrade       Startup Wizard       PAL         RS232       Device Name       NVR         Channel Mode       Set                                                                                                    | Tour           | Time Format    | 24-HOUR                 |               |         |          |        |        |      |
| Maintain       Language       ENGLISH         Account       Auto Logout       10       min.         Default       DVR No.       8         Video Standard       PAL       Image: Channel Mode         RS232       Device Name       NVR                                                                                                    |                | Time Zone      | GMT+08:00               |               |         |          |        |        |      |
| Account       Auto Logout       10       min.         Default       DVR No.       8         Video Standard       PAL         Upgrade       Startup Wizard         RS232       Device Name         NVR         Channel Mode       Set                                                                                                    | Maintain       | Language       | ENGLISH                 |               |         |          |        |        |      |
| Default     DVR No.     8       Video Standard     PAL       Upgrade     Startup Wizard       RS232     Device Name       NVR       Channel Mode                                                                                                    | Account        | Auto Logout    | 10 min.                 |               |         |          |        |        |      |
| Default     Video Standard     PAL       Upgrade     Startup Wizard                                                                                                    | <b>B</b> ( )   | DVR No.        | 8                       |               |         |          |        |        |      |
| Upgrade Startup Wizard  RS232 Chappel Mode Set                                                                                                    | Detault        | Video Standard | PAL                     |               |         |          |        |        |      |
| RS232 Device Name NVR Chappel Mode Set                                                                                                    | Upgrade        | Startup Wizard | $\overline{\mathbf{A}}$ |               |         |          |        |        |      |
| Channel Mode Set                                                                                                    | RS232          | Device Name    | NVR                     |               |         |          |        |        |      |
| Set Set                                                                                                    | 1.0202         | Channel Mode   | Set                     |               |         |          |        |        |      |
| Toolbar                                                                                                    | Toolbar        |                |                         |               |         |          |        |        |      |
|                                                                                                    |                |                |                         |               |         |          |        |        |      |
| Default OK Cancel App.                                                                                                    |                |                |                         |               | Defau   | ult      | ОК Са  | ncel A | .pp. |

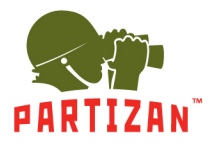

## Инструмент АРР

Инструмент APP предназначен для работы с дополнительными возможностями - внешними сервисами, системами, почтовыми службами, облачными хранилищами, а также для настройки Dynamic DNS и т.д.

| CONFIG        |                |            |       |           |         |          |        |  |      |
|---------------|----------------|------------|-------|-----------|---------|----------|--------|--|------|
|               | . 🧙 NETW       | VORK 🛛 🔯   | EVENT | <b>\$</b> | STORAGE | <b>5</b> | SYSTEM |  | APP  |
| DDNS          |                |            |       |           |         |          |        |  |      |
|               | SMTP Server    | MailServer |       | ] 🔲 Er    | nable   |          |        |  |      |
| Email         | Port           | 25         |       |           |         |          |        |  |      |
|               | User Name      |            |       | 1         |         |          |        |  |      |
| P2P           | Password       |            |       | ĺ         |         |          |        |  |      |
| Cloud Storage | From           |            |       | į         |         |          |        |  |      |
|               | Encryption     | None       |       | 1         |         |          |        |  |      |
| Push          | Title          | DVR ALERT  |       | 1         |         |          |        |  |      |
|               | Receiver       |            |       | 1         |         |          |        |  |      |
| SNMP          | Receiver       |            |       | 1         |         |          |        |  |      |
|               | Receiver       |            |       | ]         |         |          |        |  |      |
|               | Event Interval | 0          |       | Sec.      |         |          |        |  |      |
|               |                |            |       |           |         |          |        |  |      |
|               | Test           |            |       |           |         |          |        |  |      |
|               |                |            |       |           |         |          |        |  |      |
|               |                |            |       |           |         |          |        |  |      |
|               |                |            |       |           |         |          |        |  |      |
|               |                |            |       |           |         |          |        |  |      |
|               |                |            |       |           |         |          |        |  | nn   |
|               |                |            |       |           |         |          | OK Ca  |  | .pp. |

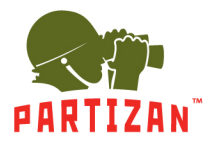

## 7. Режим РТZ

Режим дистанционного управления РТZ камерой. Для входа в режим РTZ необходимо навести курсор мыши на активное окно камеры в квадратере и щелкнуть правой клавишей мыши. Затем выбрать строку РTZ в списке быстрого доступа. После чего появиться панель управления камерой.

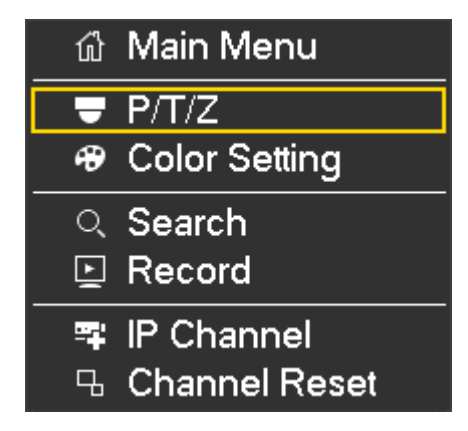

На панели управления РТZ камерой расположен джойстик (для поворота камеры), кнопки регулировки «больше-меньше» для Zoom, Focus, Iris (изменение размера изображения, фокусировка и открытие диафрагмы) и другие элементы.

|         | P/T/Z                                                 |                                  |                           |
|---------|-------------------------------------------------------|----------------------------------|---------------------------|
|         | 😑 Zoom                                                | 🕣 No                             | 1                         |
|         | 😑 Focus                                               | <b>.</b>                         | Preset                    |
|         | 😑 Iris                                                | <b>æ</b>                         | l our                     |
|         |                                                       |                                  | Pattern                   |
| Speed 5 | 💡 🗇 😋 🖅                                               | *                                |                           |
| Speed 5 | <ul> <li>Focus</li> <li>Iris</li> <li>Iris</li> </ul> | <ul> <li>→</li> <li>→</li> </ul> | Preset<br>Tour<br>Pattern |

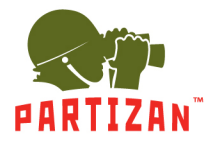

## 8. Режим Color Setting

Режим дистанционного управления параметрами камеры - Яркость / Контрастность / Оттенок / Насыщенность / Резкость. Для входа в режим необходимо навести курсор мыши на окно рабочей камеры в квадратере и щелкнуть правой клавишей мыши. Затем выбрать строку «Настройка цвета» в строке контекстного меню.

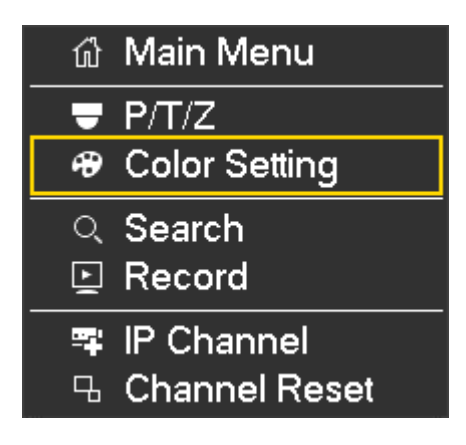

После чего появится панель регулировок параметрами отображения камеры.

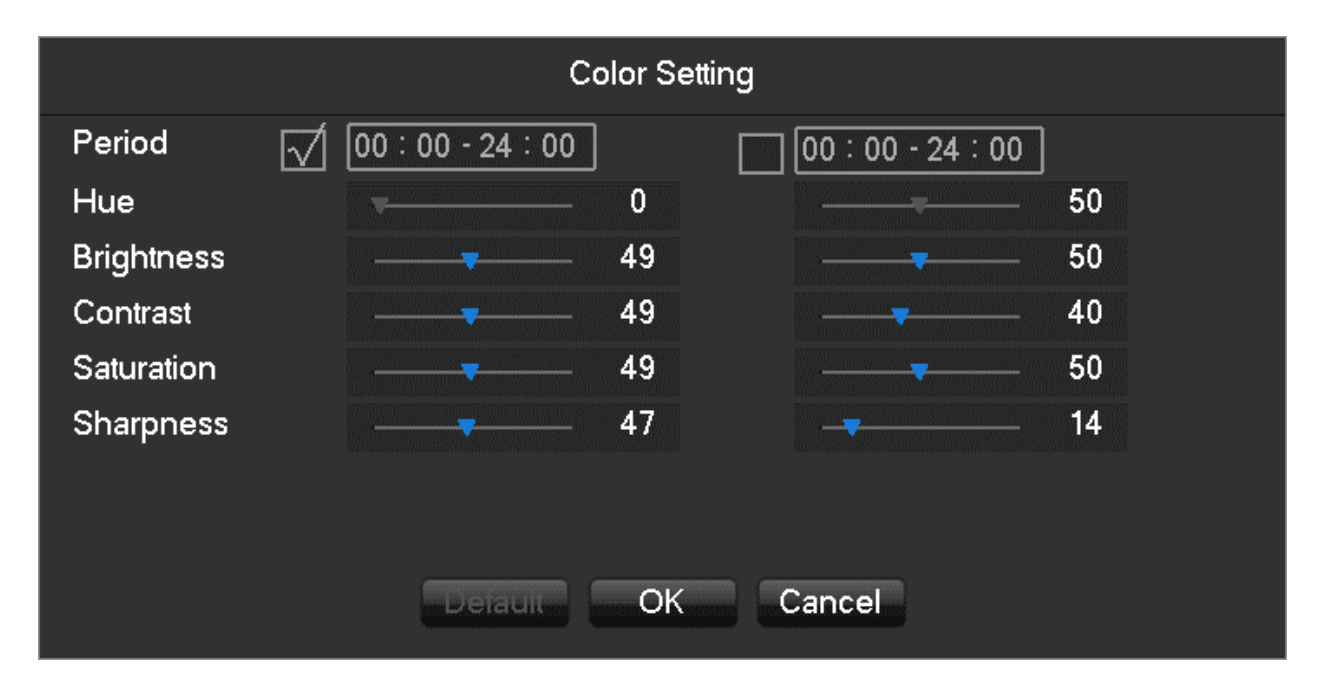

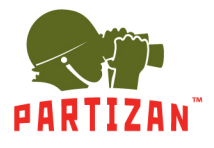

## 9. Режим Search

Режим поиска видеозаписей в архиве и просмотра видеоматериала. Для входа в этот режим необходимо навести курсор мыши на окно рабочей камеры в квадратере и щелкнуть правой клавишей мыши. Затем выбрать строку Search в строке контекстного меню.

| លិ       | Main Menu     |
|----------|---------------|
| -        | P/T/Z         |
| •        | Color Setting |
| Q        | Search        |
| ē        | Record        |
|          | IP Channel    |
| <b>ч</b> | Channel Reset |

Интерфейс модуля «Поиск» описан на стр. 10 данной инструкции.

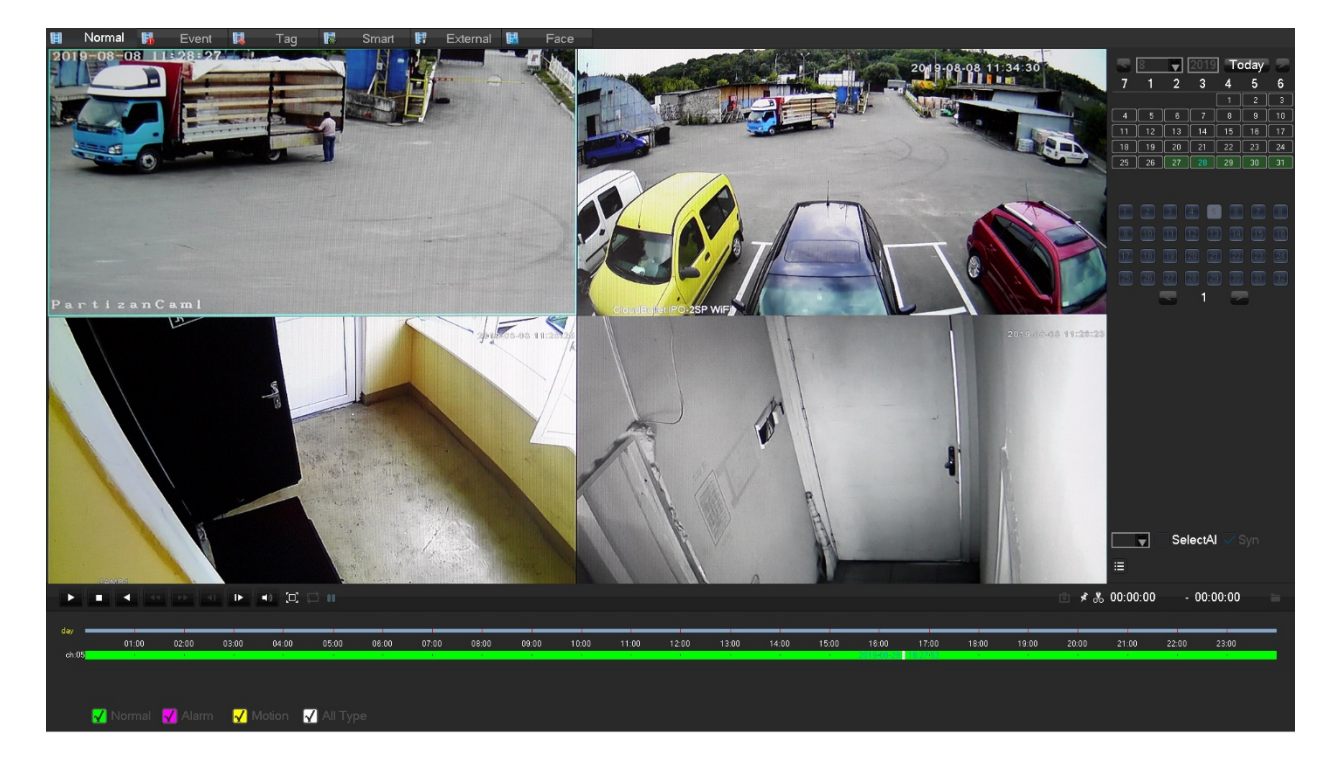

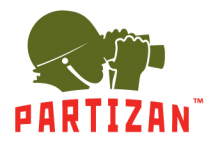

## 10. Режим Record

Выбор режима записи для каждого канала. Для входа в этот режим необходимо навести курсор мыши на окно рабочей камеры в квадратере и щелкнуть правой клавишей мыши. Затем выбрать строку Record в строке контекстного меню.

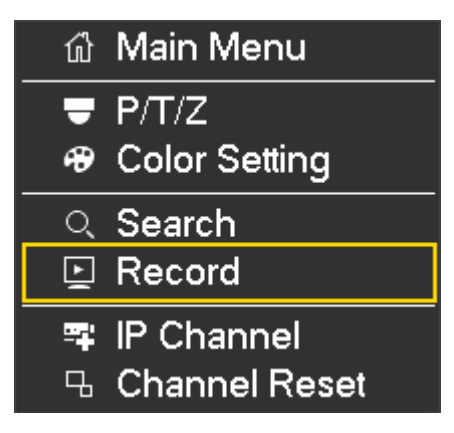

| Manual Record                                                                             |
|-------------------------------------------------------------------------------------------|
| 1 Stop 2 Manual 3 Schedule Customized                                                     |
| 1 2 3 4 5 6 7 8 9 10 11 12 13 14 15 16<br>17 18 19 20 21 22 23 24 25 26 27 28 29 30 31 32 |
| OK Cancel                                                                                 |

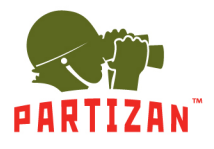

## 11. Режим IP Channel

Режим настройки IP-каналов. Для входа в этот режим необходимо навести курсор мыши на окно рабочей камеры в квадратере и щелкнуть правой клавишей мыши. Затем выбрать строку IP Channel в строке контекстного меню.

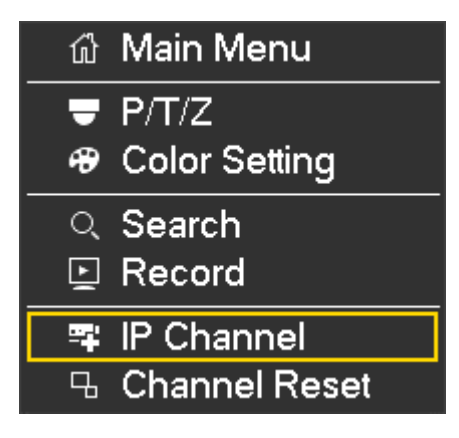

| CONFIG      |        |         |          |               |        |        |            |      |         |
|-------------|--------|---------|----------|---------------|--------|--------|------------|------|---------|
| CHANNEL     | 5      | NETWORK |          | EVENT 🗳       | 我 ѕто  | RAGE   | 🕵 syste    | M    | APP 🕙   |
| IP Channel  |        |         |          |               |        |        |            |      |         |
| Desia       |        | Add/Del | Status   | IP/DoMain     | Port   | WebPor | t Protocol | Edit | Advance |
| Basic       |        | X       | <u>S</u> | 10.0.79.245   | 3000   | 80     | ONVIF      |      |         |
|             | 02     |         |          | 10.0.79.66    | 8899   |        | ONVIF      |      |         |
| Encode      | 03     |         |          | 10.0.79.67    | 8899   | 80     | ONVIF      |      | ∠ ⊨     |
|             | 04     |         |          | 10.0.79.126   | 37777  | 80     | TYPE2      |      | ∠       |
| Snapshot    | 05     |         |          | 10.0.79.205   | 8899   | 80     | ONVIF      |      | ∠       |
|             | 06     |         |          | 10.0.79.201   | 80     | 80     | ONVIF      |      | ∠       |
| D/T/7       | 07     |         |          | 10.0.79.202   | 80     | 80     | ONVIF      |      | ∠       |
| P/T/Z       | 08     |         |          | 10.0.79.203   | 80     | 80     | ONVIF      |      |         |
|             | 09     |         |          | 192.168.1.81  | 8899   | 80     | ONVIF      |      |         |
| Detect      | 10     |         |          | 192.168.1.82  | 8899   | 80     | ONVIF      |      |         |
|             | 11     |         |          | 10.0.79.79    | 80     | 80     | ONVIF      |      |         |
| Smart       | 12     |         |          | 10.0.79.134   | 80     | 80     | ONVIF      |      |         |
| ondit       | 13     |         |          | 10.0.79.204   | 80     | 80     | ONVIF      |      |         |
|             | 14     |         |          | 46.33.255.107 | 34569  | 80     | ONVIF      |      |         |
| Mode Switch | 15     |         |          | 10.0.79.12    | 34567  | 80     | TYPE5      |      |         |
|             | 16     |         |          | 10.0.79.65    | 2000   | 80     | ONVIF      |      |         |
|             | 17     |         |          | 10.0.79.244   | 80     | 80     | ONVIF      |      |         |
|             | 18     | X       |          | 10.0.79.13    | 34567  | 80     | TYPE5      | 2    |         |
|             | Filter |         | Search   | Add           | Delete | Ping   | Status     | Оре  | en UPnP |
|             |        |         |          |               |        |        |            |      |         |
|             |        |         |          |               |        |        |            |      |         |

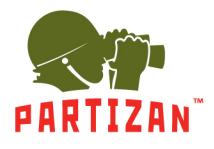

## 12. Режим Channel Reset

Режим обновления активного окна. Для входа в этот режим необходимо навести курсор мыши на окно рабочей камеры в квадратере и щелкнуть правой клавишей мыши. Затем выбрать строку Channel Reset (Сброс канала) в строке контекстного меню.

| លិ        | Main Menu     |
|-----------|---------------|
| -         | P/T/Z         |
| æ         | Color Setting |
| Q         | Search        |
| Þ         | Record        |
|           | IP Channel    |
| <u></u> - | Channel Reset |

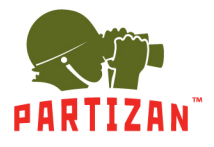

#### 13. Нижняя панель инструментов

Данная панель инструментов появляется при наведении курсора в нижнюю часть рабочего экрана. Служит для быстрого доступа к отдельным настройкам и режимам видеорегистратора.

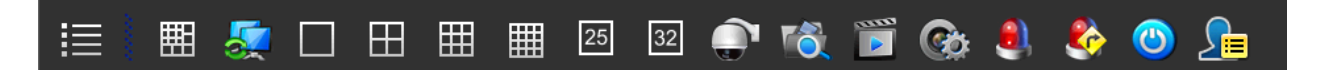

На панели расположены следующие элементы, которые отвечают за те или иные режимы и настройки (слева направо):

- 1 Главное меню (см. стр. 7)
- 2 Расширенное меню (Split Menu)
- 3 Выбор экрана
- с 4 по 9 Вид квадратера (1, 4, 9, 16, 25, 32 окон)
- 10 Режим РТΖ
- 11— Режим «Поиск»
- 12 Режим «Запись»
- 13 Режим управления ІР каналами
- 14 Настройка тревожных сигналов (см. стр 12, модуль СОБЫТИЕ)
- 15 Настройка выходных сигналов (типа тревог)
- 16 Вызов панели управления устройством (см. стр 9, модуль ВЫКЛ.)
- 17 Вызов панели «Список событий». Появляется справа от рабочего окна. Повторный клик мышью
- на значке закрывает эту панель.

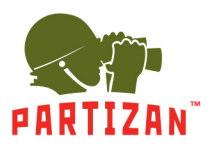

#### Техническая поддержка:

(S) partizan-support

- Support@partizan.global
- . +42 077 673 78 89 (Только чат: Viber, Telegram, WhatsApp)

Для звонков в Украине:

| +38 (044) 389 44 50 | ) |
|---------------------|---|
| +38 (050) 394 93 24 | ŀ |

+38 (067) 326 28 15

Рабочее время: www.partizan.global/ support/technical-support

Программное обеспечение Partizan: *www.apps.partizan.global* 

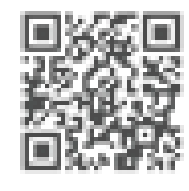